# **DVK570 Expansion Board**

# **User Manual**

2014.04.12 V1.0

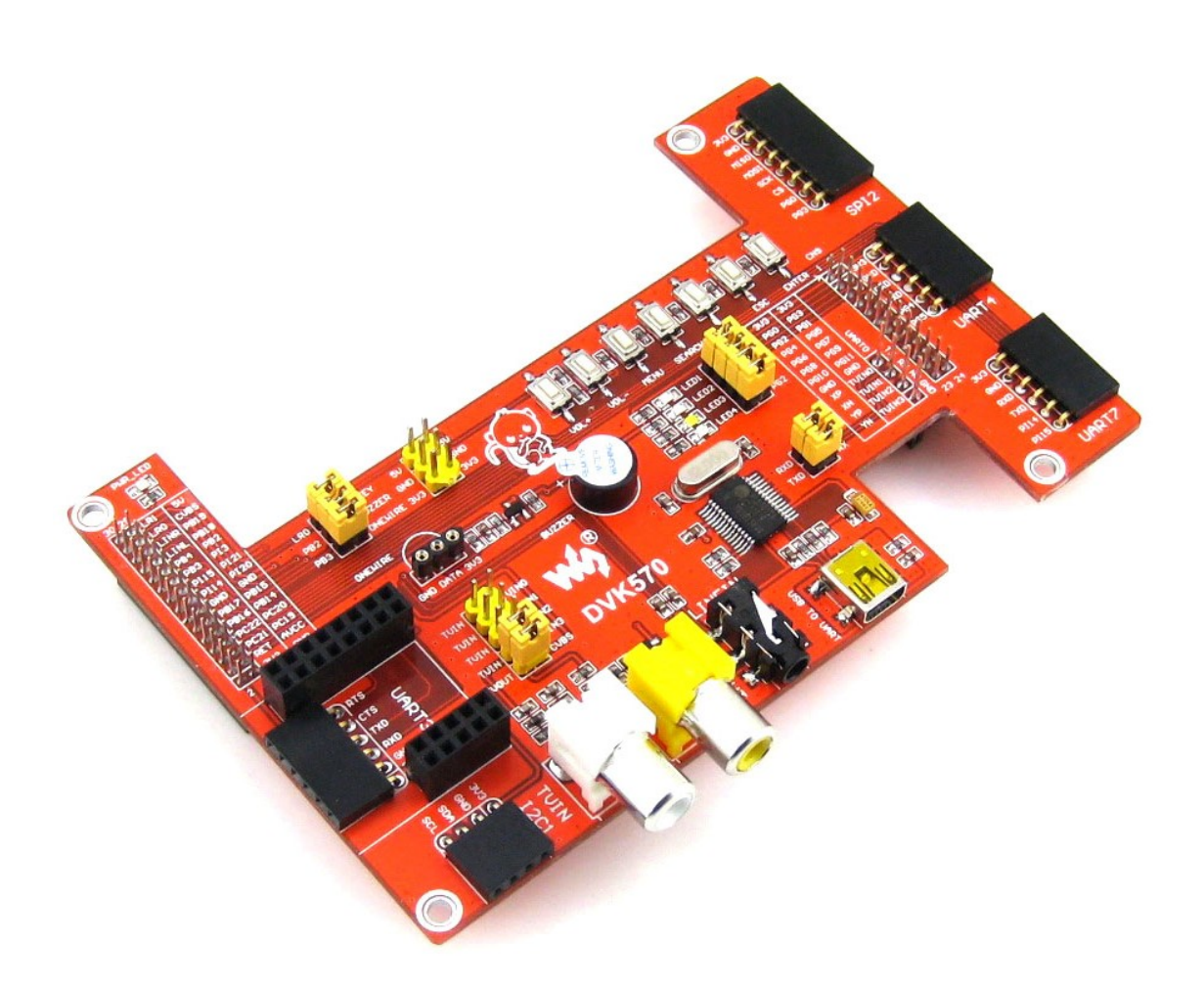

Waveshare Electronics

www.wvshare.com

# **Copyright Statement**

The ownership of this user manual is Shenzhen Waveshare Electronics Co., Ltd. Any manner or form of modifying, distributing or copying any parts of this document without permission is forbidden, otherwise offender will have to suffer all the consequences.

## Version update records

| Version | Date       | Description     |
|---------|------------|-----------------|
| V1.0    | 2014.04.12 | Initial Release |
|         |            |                 |
|         |            |                 |

| Copyright StatementI                       |
|--------------------------------------------|
| Version update recordsI                    |
| 1.Overview                                 |
| 2.What's on Board1                         |
| 2.1. Interfaces1                           |
| 2.2. Component2                            |
| 2.3. Jumper2                               |
| 3.Preparation                              |
| 3.1 Firmware burning3                      |
| 3.2 USB to serial port driver installation |
| 4.Starting mode                            |
| 4.1. TF Card starting4                     |
| 4.2. Nand starting4                        |
| 5.Type of system                           |
| 5.1 Lubuntu4                               |
| 5.2 Debian5                                |
| 6. Demos                                   |
| 6.1. LED Demo5                             |
| 6.2. Buzzer Demo6                          |
| 6.3. DS18B20 Demo7                         |
| 6.4. AD Keypad Demo7                       |
| 6.5. AT45DB Read/Write Demo8               |
| 6.6. MAG3110 Demo8                         |
| 6.7. UART Interface Demo9                  |
| 6.8. RS485 Demo10                          |
| 6.9. GPS Demo11                            |
| 6.10. ZIGBEE Demo11                        |
| 6.11. USB Camera Demo12                    |
| 6.12. RTC Demo14                           |
| 6.13. WIFI Demo15                          |

# Contents

# **Document formatting convention**

- Commands on PC ubuntu terminal: formatted in red, preceding with '#'
- Commands on SD card linaro terminal: formatted in red, preceding with '\$'

# 1.Overview

DVK570 is an expansion board designed for Cubietruck, integrates various interfaces for connecting external accessory boards, supports complete sample codes, users can easily develop their own products.

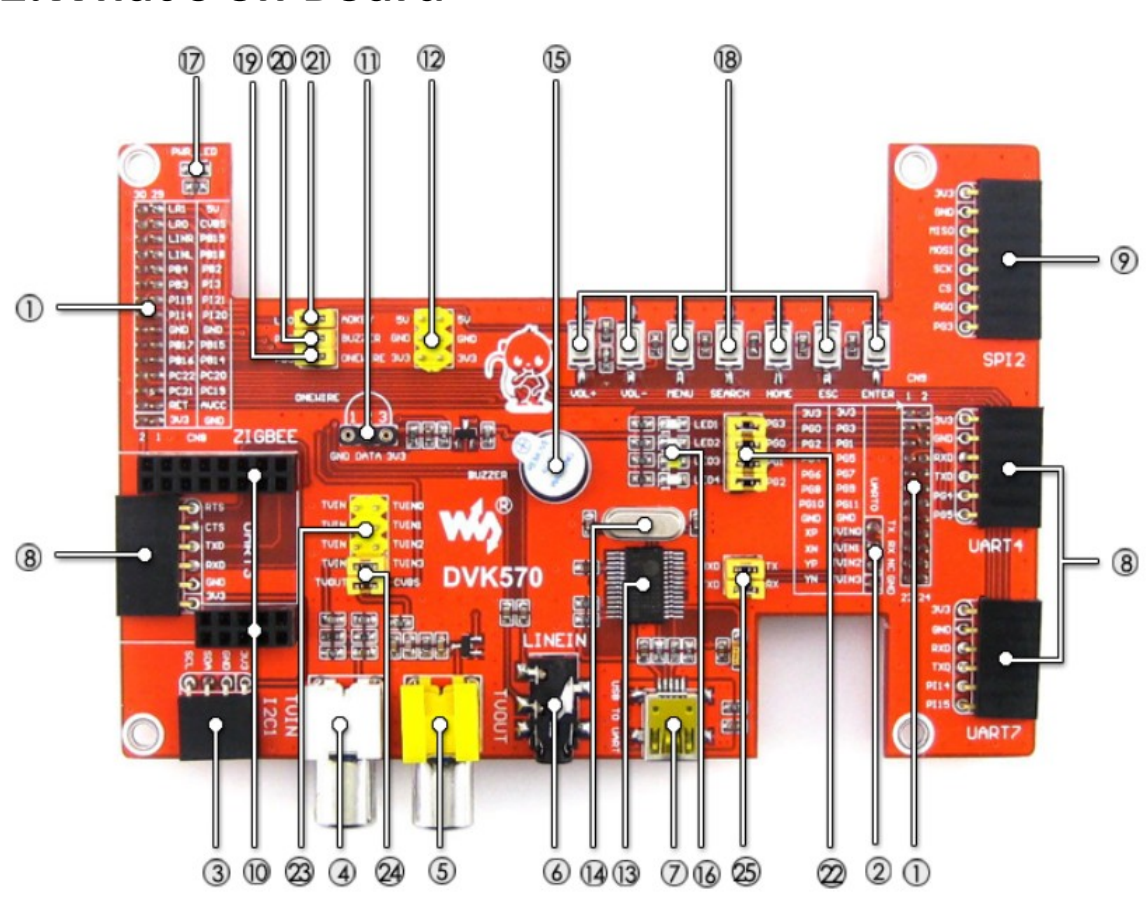

# 2.What's on Board

### **2.1.** Interfaces

- 1) CUBIETRUCK interface: For connecting CUBIETRUCK
- UARTO interface : For easily connecting various serial port modules
- 3) I2C interface:

easily connects to I2C modules such as PCF8563 RTC Module, MAG3110 Board Module, etc

- 4) TVIN interface: For video input
- 5) TVOUT interface: For video CVBS output, can connect to devices such as TV, etc
- LINEIN interface:
   For audio input

7) USB interface: USB TO UART (PL2303TA)

- 8) UART interface:
   Easily connects to various modules with UART peripherals, such as RS485 Board (3.3V)、 GPS modules, etc
- SPI interface:
   Easily connects to all kinds of modules with SPI peripherals, such as AT45DBXX Dataflash modules, etc
- 10) ZIGBEE interface:

For easily connecting to core board Core2530, used with ZB500.

- ONEWIRE interface:
   Easily connects to ONE-WIRE devices (TO-92 package), such as temperature sensor (DS18B20), electronic registration number (DS2401), etc.
- 12) 5V/3.3 V power input/output: Usually used as power output, also common-grounding with other user board

### 2.2. Component

- 13) PL2303TA USB TO UART MCU
- 14) 12M crystal oscillator PL2303TA crystal oscillator
- 15) Buzzer
- 16) User LED4 different color user LEDs
- 17) Power LED
- 18) AD Keypad
   7 ANDROID common keypads:
   VOL+、VOL-、MENU、SEARCH、HOME、ESC、ENTER

### 2.3. Jumper

- 19) ONEWIRE jumper
- 20) Buzzer jumper

- 21) AD keypad jumper
- 22) User LED jumper
- 23) TVIN jumperUsers can choose video input of 4 channels, factory default is the forth channel.
- 24) TVOUT jumper
- 25) UART0 jumper

# **3.Preparation**

### 3.1Firmware burning

Burning corresponding firmware: ct-dvk-xxxx.img is needed when testing DVK570 ,Click:

http://dl.cubieboard.org/parteners/waveshare/Image/ to download, details please refer to "Burning Firmware".

Note: Firmware with "sdcard" marking is TF card firmware; with "nand" marking is nand firmware.

### 3.2USB to serial port driver installation

Connect DVK570 to Cubietruck, then connect it to PC using a mini USB wire via USB TO UART connector.

Launch PL2303\_Prolific\_DriverInstaller\_v1.8.0.exe to install the driver. After installed, launch the serial debugging assistant and check putty.exe, configure like below, then click "open".

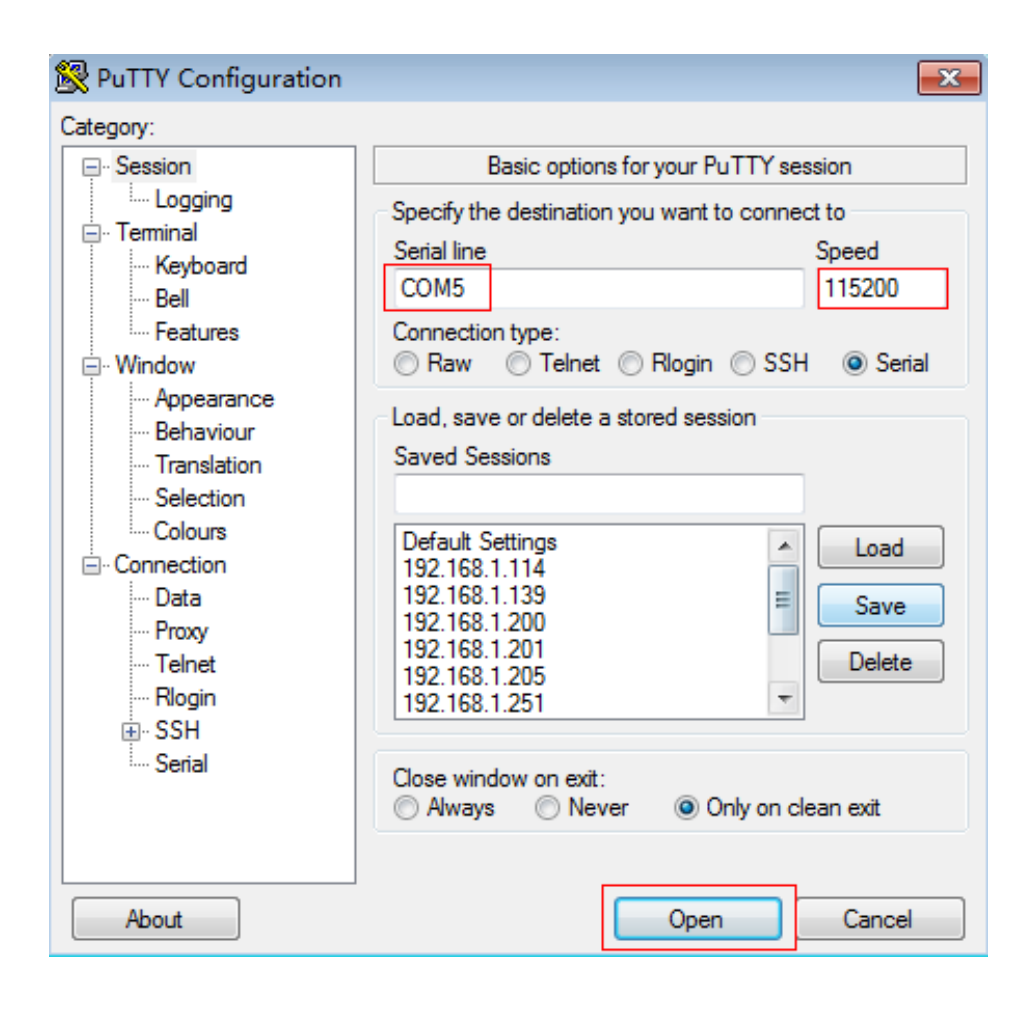

Note: Check your computer's "Device Manager" to see what the COM is.

# 4.Starting mode

### 4.1. TF Card starting

Insert the burned firmware TF card to the CARDO slot of the Cubietruck, connect electricity for starting.

#### 4.2. Nand starting

After burned firmware, connect to electricity for starting directly.

# **5.Type of system**

### 5.1 Lubuntu

Input "enter" at the terminal to enter Bash Shell development environment with root user privileges.

```
Putty
                                                               - • • ×
n 4 timing SD-HS(SDR25) dt B
<6>[mmc-msg] sdc3 set round clock 42857143, src 600000000
<6>[mmc-msg] sdc3 set ios: clk 5000000Hz bm PP pm ON vdd 3.3V widt
h 4 timing SD-HS(SDR25) dt B
dhd_bus_devreset: == WLAN ON ==
F1 signature read @0x18000000=0x1591a962
bcmsdh_config_hw_oob_intr: Enter
DHD: dongle ram size is set to 245760(orig 245760)
dhd_bus_select_firmware_name_by_chip: firmware_path=/lib/firmware/a
p6210/fw_bcm40181a2.bin
Final fw_path=/lib/firmware/ap6210/fw_bcm40181a2.bin
Final nv_path=/lib/firmware/ap6210/nvram_ap6210.txt
bcmsdh_set_irq Flag = 1
  Driver: 1.28.23.3 (r)
  Firmware: w10: Apr 22 2013 14:50:00 version 5.90.195.89.6 FWID 01
 b30a427d
vl android wifi on: Success
<6>CFG80211-ERROR) wl cfg80211 attach post : p2p0: p2p dev addr=02:
22:f4:f2:f6:29
<6>ADDRCONF(NETDEV UP): bond0: link is not ready
<7>eth0: no IPv6 routers present
root@cubietruck:~#
```

#### 5.2 Debian

Reboot the system, input user name and password:

User:root

Password:chird

Then enter Bash Shell development environment with root user privileges. Note: If it is not root user privilege, switch to root user !

# 6. Demos

Note:

1.Ensure the system firmware is provided by us, otherwise the test could not be operated!

```
    Reboot the system, find all the testing sample under root of 
/home/waveshare_demo/API.
```

#### 6.1. LED Demo

Short the onboard LED jumper (set by default, following are the same) Enter the following command:

#### \$ test\_led

4 different color led blinking:

| ළ COM5 - PuTTY              | - • •                                 |
|-----------------------------|---------------------------------------|
| root@cubietruck:~# test led | · · · · · · · · · · · · · · · · · · · |
| all leds> off               |                                       |
| all leds> on                |                                       |
| all leds> off               |                                       |
| all leds> on                |                                       |
| all leds> off               |                                       |
| all leds> on                |                                       |
| all leds> off               |                                       |
| all leds> on                |                                       |
| all leds> off               |                                       |
| all leds> on                |                                       |
| all leds> off               |                                       |
| all leds> on                |                                       |
| all leds> off               |                                       |
| all leds> on                |                                       |
| all leds> off               |                                       |
| all leds> on                |                                       |
|                             |                                       |
| root@cubietruck:~#          |                                       |
|                             | Ξ                                     |
|                             |                                       |
|                             | · · ·                                 |

Press "Ctrl+C" to stop.

### 6.2. Buzzer Demo

Short the onboard BUZZER jumper

Enter the following command:

#### \$test\_pwm

The buzzer will start to make sound and stop later.

| -                  |          |   |
|--------------------|----------|---|
| B COM5 - PuTTY     |          | × |
| root@cubietruck:~# | test_pwm | * |
| pwm0>              | off      |   |
| pwm0>              | on       |   |
| pwm0>              | off      |   |
| pwm0>              | on       |   |
| pwm0>              | off      |   |
| pwm0>              | on       |   |
| pwm0>              | off      |   |
| pwm0>              | on       |   |
| pwm0>              | off      |   |
| pwm0>              | on       |   |
| pwm0>              | off      |   |
| pwm0>              | on       |   |
| pwm0>              | off      |   |
| pwm0>              | on       |   |
| pwm0>              | off      |   |
| pwm0>              | on       |   |
| pwm0>              | off      |   |
| pwm0>              | on       |   |
| pwm0>              | off      |   |
| pwm0>              | on       |   |
| root@cubietruck:~# |          |   |
|                    |          |   |
|                    |          | Ŧ |

#### 6.3. DS18B20 Demo

Insert the DS18B20 into the 1-WIRE socket, short the onboard 1-WIRE jumper (ensure that the AT45DBXX DataFlash Board has been disconnected). Enter the following command:

\$ls /sys/bus/w1/devices/

There's a folder with the name looks like "28-0000054a5bec " (the last 7 characters is an unique device ID of every different DS18B20, in this case, the device ID is 54a5bec)

Enter the following command: \$test\_ds18b20 57c5948

The current environment temperature will be displayed on the console terminal. As shown in the figure below:

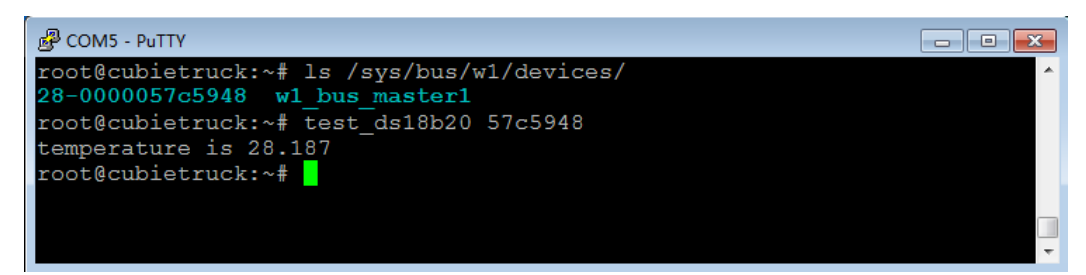

### 6.4. AD Keypad Demo

Short the ADKEY jumper Enter the following command:

\$ test\_key event3

Note:

1.What the event\* is depended on the actual situation, please check directory "/dev/input";

Please perform: modprobe sun4i-keyboard and put sun4i-keyboard into listing /etc/modules if the keypad driver is not insmod.

Press 7 keypads respectively, then related key value that were pressed or released will be displayed on the console terminal:

| B COM5 - PuTTY     |          |        | X |
|--------------------|----------|--------|---|
| root@cubietruck:~# | test_key | event3 | * |
| pressed code-115   | >        | VOL+   |   |
| released code-115  | >        | VOL+   |   |
| pressed code-114   | >        | VOL-   |   |
| released code-114  | >        | VOL-   |   |
| pressed code-139   | >        | MENU   |   |
| released code-139  | >        | MENU   |   |
| pressed code-217   | >        | SEARCH |   |
| released code-217  | >        | SEARCH |   |
| pressed code-102   | >        | HOME   |   |
| released code-102  | >        | HOME   |   |
| pressed code-1     | >        | ESC    |   |
| released code-1    | >        | ESC    |   |
| pressed code-28    | >        | ENTER  |   |
| released code-28   | >        | ENTER  |   |
|                    |          |        |   |
|                    |          |        |   |
|                    |          |        |   |
|                    |          |        |   |
|                    |          |        |   |
|                    |          |        |   |
|                    |          |        |   |
|                    |          |        |   |
|                    |          |        | Ŧ |

Press " Ctrl+C " to stop.

#### 6.5. AT45DB Read/Write Demo

Connect the AT45DBXX DataFlash Board to the onboard SPI2 interface

Enter the following command:

#### \$ test\_at45db

Data will be read and displayed on the console terminal:

| B COM5 - PuTTY                                                                                                    |          |
|----------------------------------------------------------------------------------------------------|----------|
| root@cubietruck:~# test_at45db<br><7>spidev spi2.0: setup mode 3, 8 bits/w, 20000000 Hz max> 0<br><7>spidev spi2.0: spi mode 03                                                                         | <b>^</b> |
| (7 > sn) der sn); of setup mode 3, 8 bits/w. 20000000 Hz max $-> 0$                                                                                                    |          |
| <7>spidev spi2 0: 8 bits per word                                                                                                    |          |
| <7>spidev spi2.0: setup mode 3. 8 bits/w. 20000000 Hz max> 0                                                                                                    |          |
| <7>spidev spi2.0: 20000000 Hz (max)                                                                                                    |          |
| spi mode: 3                                                                                                    |          |
| bits per word: 8                                                                                                    |          |
| max speed: 20000000 Hz (20000 KHz)                                                                                                    |          |
| >>>>>>Start to write [0-255]<<<<<<                                                                                                    |          |
| 0 1 2 3 4 5 6 7 8 9 10 11 12 13 14 15 16 17 18 19 20 21 22 23 24 25 26 27 28 29 30                                                                                                    | 31 32    |
| 33 34 35 36 37 38 39 40 41 42 43 44 45 46 47 48 49 50 51 52 53 54 55 56 57 58 59 60                                                                                                    | 61 62    |
| 63 64 65 66 67 68 69 70 71 72 73 74 75 76 77 78 79 80 81 82 83 84 85 86 87 88 89 90                                                                                                    | 91 92    |
| 93 94 95 96 97 98 99 100 101 102 103 104 105 106 107 108 109 110 111 112 113 114 115 116                                                                                                    | 117      |
| 118 119 120 121 122 123 124 125 126 127 128 129 130 131 132 133 134 135 136 137 138 139 140                                                                                                    | 141      |
| 142 143 144 145 146 147 148 149 150 151 152 153 154 155 156 157 158 159 160 161 162 163 164                                                                                                    | 165      |
| 166 167 168 169 170 171 172 173 174 175 176 177 178 179 180 181 182 183 184 185 186 187 188                                                                                                    | 189      |
| 190 191 192 193 194 195 196 197 198 199 200 201 202 203 204 205 206 207 208 209 210 211 212                                                                                                    | 213      |
| 214 215 216 217 218 219 220 221 222 223 224 225 226 227 228 229 230 231 232 233 234 235 236                                                                                                    | 237      |
| 238 239 240 241 242 243 244 245 246 247 248 249 250 251 252 253 254 255                                                                                                    |          |
| >>>>>Start to read [0-255]<<<<<<                                                                                                    |          |
| 0 1 2 3 4 5 6 7 8 9 10 11 12 13 14 15 16 17 18 19 20 21 22 23 24 25 26 27 28 29 30                                                                                                    | 31 32    |
| 33 34 35 36 37 38 39 40 41 42 43 44 45 46 47 48 49 50 51 52 53 54 55 56 57 58 59 60                                                                                                    | 61 62    |
| 63 64 65 66 67 68 69 70 71 72 73 74 75 76 77 78 79 80 81 82 83 84 85 86 87 88 89 90                                                                                                    | 91 92    |
| 93 94 95 96 97 98 99 100 101 102 103 104 105 106 107 108 109 110 111 112 113 114 115 116                                                                                                    | 117      |
| 118 119 120 121 122 123 124 125 126 127 128 129 130 131 132 133 134 135 136 137 138 139 140                                                                                                    | 141      |
| 142 143 144 145 146 147 148 149 150 151 152 153 154 155 156 157 158 159 160 161 162 163 164 165 166 167 168 169 160 161 162 163 164 165 166 166 167 168 169 160 161 165 166 166 166 166 166 166 166 166 | 165      |
|                                                                                                    | 189      |
| 190 191 192 193 194 195 196 197 198 199 200 201 202 203 204 205 206 207 208 209 210 211 212                                                                                                    | 213      |
| 214 215 216 217 218 219 220 221 222 223 224 225 226 227 228 229 230 231 232 233 234 235 236                                                                                                    | 237      |
| 236 239 240 241 242 243 244 245 246 247 246 249 250 251 252 253 254 255                                                                                                    |          |
|                                                                                                    |          |

#### 6.6. MAG3110 Demo

Connect the MAG3110 Board to the onboard I2C1 interface,

Enter the following command:

#### \$test\_mag3110

Rotate the module for a circle in the same plane to record the maximum and minimum mean parameter. When the correction finished, the correct guide angle will be displayed on the console terminal:

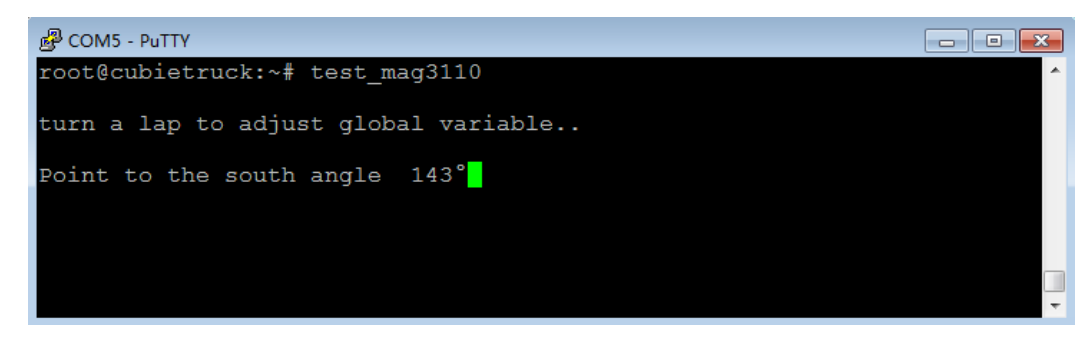

Press " Ctrl+C" to stop.

#### 6.7. UART Interface Demo

Short RXD and TXD of the UART Enter the following command: \$ test uart ttyS1

```
Representation of the comparison of the comparis
                                                                                                                                                                                                                                                                                                                                                      root@cubietruck:~# test_uart ttyS1
Welcome to uart_test
 Send test data---->hello world
  read char is -> h
 read char is \rightarrow e
 read char is -> l
  read char is \rightarrow 1
  read char is -> o
  read char
                                                          is
  read char is -> w
 read char is -> o
 read char is -> r
  read char is -> l
 read char is \rightarrow d
 Read Test Data finished,Read Test Data is----->hello world
Send test data again---->hello world
   `C
 root@cubietruck:~#
```

If the serial port can receive and send automatically, it means the UART can work normally.

#### Note:

UART3 interface corresponds to ttyS1, UART4 interface corresponds to ttyS2, UART7 interface corresponds to ttyS3.

#### 6.8. RS485 Demo

Connect the two RS485 Boards to the onboard UART4 and UART7 interface. Connect the A, B side of one RS485 module to the A, B side of the other RS485 module using connecting wires. Users can also use their own RS485 for testing. The two RS485 devices can optionally regarded as a receiver or transmitter, the receiver should firstly be in receiving status, then the transmitter begin to send.

Open two console terminals, one enter the following command: \$ test\_485\_uart7 -d /dev/ttyS3 -b 115200 The other enter the following command: \$ test\_485\_uart4 -d /dev/ttyS2 -b 115200

 Select "2" for the receiver, before select "3" to stop receiving, the receiver remain in the status of receiving , As shown in the figure below:

| Putty                                                     |   |
|-----------------------------------------------------------|---|
| root@cubietruck:~# test_485_uart7 -d /dev/ttyS3 -b 115200 | * |
| ******                                                    |   |
| 485 TEST                                                  |   |
| *******                                                   |   |
| Select 1 : Send a message                                 |   |
| Select 2 : Receive messages                               |   |
| >2                                                        |   |
| Select 3 : Stop Receive                                   |   |
|                                                           |   |
| sum = 1 num = 5 recv = hello                              |   |
| sum = 2 num = 5 recv = hello                              |   |
| sum = 3 num = 5 recv = hello                              |   |
| sum = 4 num = 5 recv = hello                              |   |
| sum = 5 num = 5 recv = hello                              |   |
| sum = 6 num = 5 recv = hello                              |   |
|                                                           |   |
|                                                           |   |
|                                                           |   |
|                                                           |   |
|                                                           |   |
|                                                           |   |
|                                                           |   |
|                                                           |   |

 Select "1" for the receiver, enter information that you want to send, such as "hello", before select "3" to stop sending, the transmitter remain in the status of loop sending, keep sending data,

As shown in the figure below:

```
- - -
🗬 root@cubietruck: -
root@cubietruck:~# test_485_uart4 -d /dev//ttyS2 -b 115200
                             485 TEST
      ***************
Select 1 : Send a message
Select 2 : Receive messages
>1
hello
message = hello
len = 5
Information is sent.....
Select 3 : Stop Send
>sum =
               1 num = 5 send = hello

      sum =
      2 num =
      5 send = hello

      sum =
      2 num =
      5 send = hello

      sum =
      3 num =
      5 send = hello

      sum =
      4 num =
      5 send = hello

      sum =
      5 num =
      5 send = hello

      sum =
      6 num =
      5 send = hello

Select 1 : Send a message
Select 2 : Receive messages
```

Press Ctrl+C to stop.

#### 6.9. GPS Demo

Connect the UART GPS NEO-6M module to the onboard UART3 interface, Enter the following command:

Note:

1.The GPS module demo must be operated outdoor, otherwise it can not receive the satellite data.

2.The testing program is compatible with GPS module with baud rate 9600.

\$ test\_gps ttyS1

User can analyze corresponding data according to their needs. Press Ctrl+C to stop. Detail for how to use the UART GPS NEO-6M module please refer to: <u>http://www.wvshare.com/product/UART-GPS-NEO-6M.htm</u>

### 6.10. ZIGBEE Demo

Interfaces of onboard ZIGBEE only compatible with configured Core2530 board. When burning program for the core board or other corresponding configure, it may need support from ZB500. Detail development package please refer to: <u>http://www.wvshare.com/product/Core2530-Acce.htm</u>

#### 6.11. USB Camera Demo

Connect our standard USB Camera to the onboard Cubietruck USB Host interface, connect the network cable( to ensure access to the Internet), enter corresponding command:

Note: Users can directly start from step 5) as the firmware we provided already finished step 1)- step 4).

#### 1) Install corresponding tool

\$apt-get install libv4l-dev \$apt-get install libjpeg8-dev \$apt-get install subversion \$apt-get install imagemagick \$apt-get install make \$apt-get install vim

2) Download mjpg-streamer source code

#### \$cd /

\$svn co https://svn.code.sf.net/p/mjpg-streamer/code/ mjpg-streamer

It will download automatically after executed the command, after finish download, the mijpg-streamer document will appeared in the current directory.

#### 3) Modify the configuration file

```
$vi mjpg-streamer/mjpg-streamer/plugins/input_uvc/input_uvc.c
Modify
int width = 640, height = 480, fps = 5, format = V4L2_PIX_FMT_MJPEG, i;
to:
int width = 640, height = 480, fps = 5, format = V4L2_PIX_FMT_YUYV, i;
Exit after save it.
```

4) Compile

\$cd /mjpg-streamer/mjpg-streamer
\$make clean
\$make

5) Check the assigned ip address:

\$ ifconfig eth0

| B COM5 - PuTTY                                                 |
|----------------------------------------------------------------|
| root@cubietruck:~# ifconfig eth0 ^                             |
| eth0 Link encap:Ethernet HWaddr 02:ca:08:01:d0:fb              |
| inet addr:192.168.1.205 Bcast:192.168.1.255 Mask:255.255.255.0 |
| inet6 addr: fe80::ca:8ff:fe01:d0fb/64 Scope:Link               |
| UP BROADCAST RUNNING MULTICAST MTU:1500 Metric:1               |
| RX packets:1055 errors:0 dropped:0 overruns:0 frame:0          |
| TX packets:45 errors:0 dropped:0 overruns:0 carrier:0          |
| collisions:0 txqueuelen:1000                                   |
| RX bytes:85924 (85.9 KB) TX bytes:4039 (4.0 KB)                |
| Interrupt:117 Base address:0x4000                              |
|                                                                |
| root@cubietruck:~#                                             |
| —                                                              |

The ip address is 192.168.1.205.

#### 6) Start the video streamer server:

#### \$cd /mjpg-streamer/mjpg-streamer

| \$ ./ start.sh                                          |     |
|---------------------------------------------------------|-----|
| B COM5 - PuTTY                                          |     |
| Adding control for Tilt Reset                           | A   |
| UVCIOC_CTRL_ADD - Error: Inappropriate ioctl for device |     |
| Adding control for Pan/tilt Reset                       |     |
| UVCIOC_CTRL_ADD - Error: Inappropriate ioctl for device |     |
| Adding control for Focus (absolute)                     |     |
| UVCIOC_CTRL_ADD - Error: Inappropriate ioctl for device |     |
| mapping control for Pan (relative)                      |     |
| UVCIOC_CTRL_MAP - Error: Inappropriate loct1 for device |     |
| mapping control for Tilt (relative)                     |     |
| UVCIOC_CTRL_MAP - Error: Inappropriate loctl for device |     |
| mapping control for Pan Reset                           |     |
| DVCIOC_CIRL_MAP - Error: Inappropriate locti for device |     |
| Mapping control for fill Reset                          |     |
| mapping control for Dan/tilt Poset                      |     |
| Mapping Control for Pan/tilt Reset                      |     |
| mapping control for Focus (absolute)                    |     |
| UVCIOC CTRL MAP - Error: Inappropriate joct1 for device |     |
| mapping control for LED1 Mode                           |     |
| UVCIOC CTRL MAP - Error: Inappropriate joctl for device |     |
| mapping control for LED1 Frequency                      |     |
| UVCIOC CTRL MAP - Error: Inappropriate ioctl for device |     |
| mapping control for Disable video processing            |     |
| UVCIOC CTRL MAP - Error: Inappropriate ioctl for device |     |
| mapping control for Raw bits per pixel                  |     |
| UVCIOC_CTRL_MAP - Error: Inappropriate ioctl for device |     |
| o: www-folder-path: ./www/                              |     |
| o: HTTP TCP port: 8080                                  |     |
| o: username:password.: disabled                         |     |
| o: commands: enabled                                    |     |
|                                                         | · · |

7) Open the browser on a computer which is connected to the same subnet( or directly on the display which is connected to Cubietruck), enter the following address: <u>http://192.168.1.205:8080/javascript.html</u>
 You can see the captured video stream. Press Ctrl+C to stop.

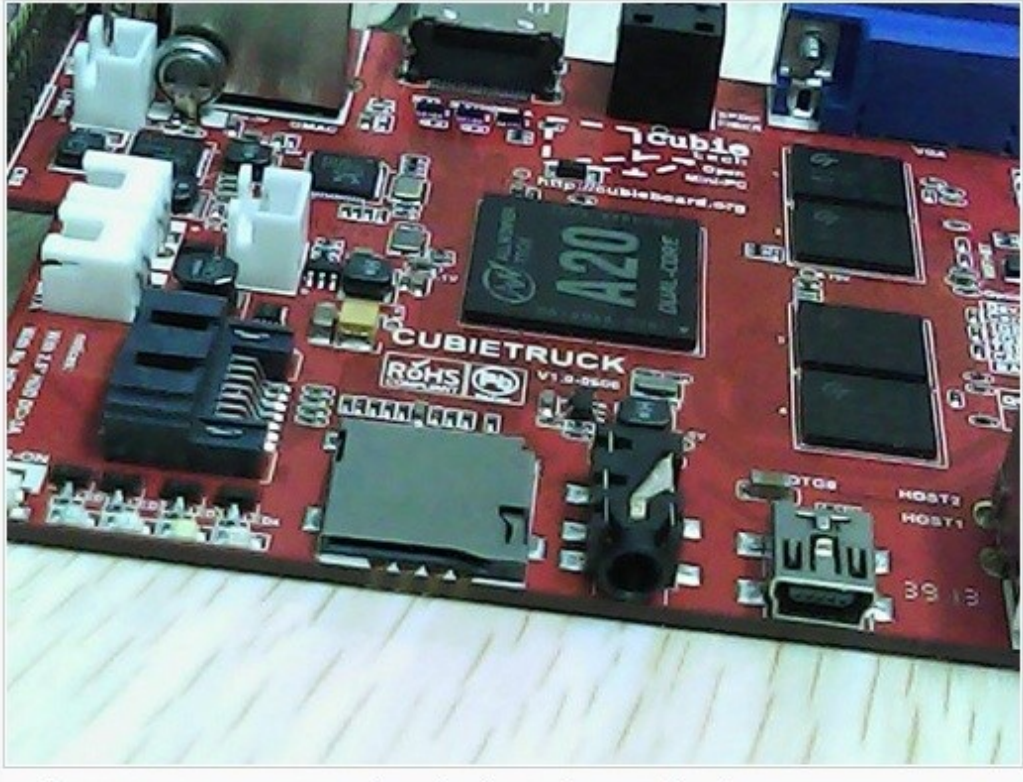

© The MJPG-streamer team | Design by Andreas Viklund

### 6.12. RTC Demo

Test onboard Cubietruck RTC, enter corresponding demand on the console terminal:

- 1) Read the system time: \$ date
- 2) Configure the system time: \$ date 041217502014.23
- Set the hardware of RTC time: \$ hwclock -w -f /dev/rtc0
- 4) Read time of RTC hardware:\$ hwclock -r -f /dev/rtc0
- 5) Time of RTC hardware synchronized to the system time:\$ hwclock -s -f /dev/rtc0

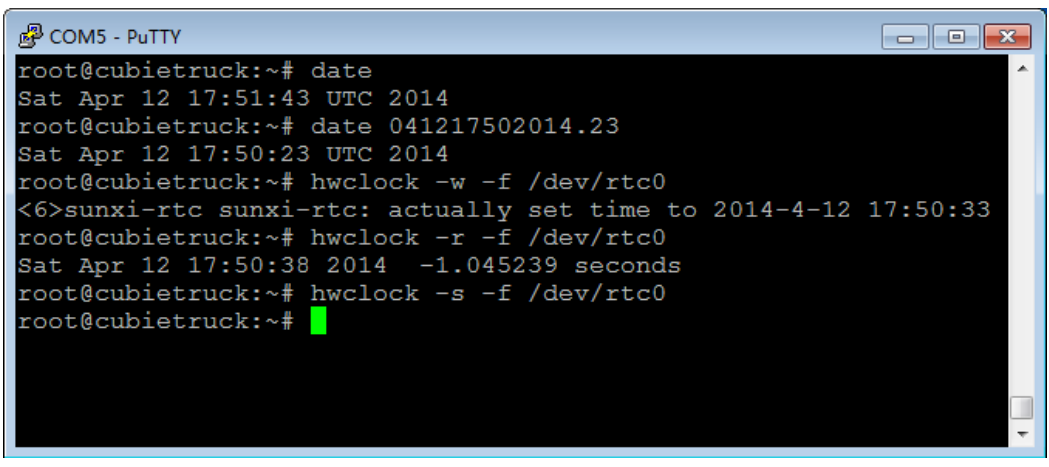

6) Cut off the power and restart, read the time of RTC hardware and synchronized to the system time, enter the following command:

\$ hwclock -r -f /dev/rtc0
\$ hwclock -s -f /dev/rtc0
\$ date

| சு COM5 - PuTTY                            | - • × |
|--------------------------------------------|-------|
| root@cubietruck:~# hwclock -r -f /dev/rtc0 | A     |
| Sat Apr 12 17:52:10 2014 -1.643010 seconds |       |
| root@cubietruck:~# hwclock -s -f /dev/rtc0 |       |
| root@cubietruck:~# date                    |       |
| Sat Apr 12 17:52:17_UTC 2014               |       |
| root@cubietruck:~#                         |       |
|                                            |       |
|                                            |       |
|                                            |       |
|                                            |       |
|                                            |       |
|                                            |       |
|                                            |       |
|                                            | -     |

Now, time of the software and hardware are synchronized, the RTC works normally.

#### 6.13. WIFI Demo

Test the onboard Cubietruck WIFI module, enter corresponding command on the console terminal:

Note: Please execute command: "modprobe bcmdhd" and add "bcmdhd" to list of /etc/modules if the WIFI driver did no insmod.

- Install corresponding tools
   \$apt-get install wifi-radar
   \$apt-get install linux-firmware
   When finished, reboot the system.
- After rebooted the system, turn off the Ethernet card and open WIFI card.
   \$ifconfig eth0 down
   \$ifconfig wlan0 up

Note: It may be "wlan1" in different system, according to the actual situation.

3) Check the network status:

#### \$ifconfig

| 🚱 COM5 - F        | PuTTY                                                                                                    | • <b>X</b> |
|-------------------|----------------------------------------------------------------------------------------------------|------------|
| root@cuk<br>bond0 | <pre>bietruck:~# ifconfig<br/>Link encap:Ethernet HWaddr 00:00:00:00:00:00<br/>UP BROADCAST MASTER MULTICAST MTU:1500 Metric:1<br/>RX packets:0 errors:0 dropped:0 overruns:0 frame:0<br/>TX packets:0 errors:0 dropped:0 overruns:0 carrier:0<br/>collisions:0 txqueuelen:0<br/>RX bytes:0 (0.0 B) TX bytes:0 (0.0 B)</pre>                             | *          |
| 10                | Link encap:Local Loopback<br>inet addr:127.0.0.1 Mask:255.0.0.0<br>inet6 addr: ::1/128 Scope:Host<br>UP LOOPBACK RUNNING MTU:16436 Metric:1<br>RX packets:0 errors:0 dropped:0 overruns:0 frame:0<br>TX packets:0 errors:0 dropped:0 overruns:0 carrier:0<br>collisions:0 txqueuelen:0<br>RX bytes:0 (0.0 B) TX bytes:0 (0.0 B)                          |            |
| wlan0<br>root@cuk | Link encap:Ethernet HWaddr 00:90:4c:11:22:33<br>inet6 addr: fe80::222:f4ff:fef2:f629/64 Scope:Link<br>UP BROADCAST MULTICAST MTU:1500 Metric:1<br>RX packets:0 errors:0 dropped:0 overruns:0 frame:0<br>TX packets:3 errors:0 dropped:0 overruns:0 carrier:0<br>collisions:0 txqueuelen:1000<br>RX bytes:0 (0.0 B) TX bytes:270 (270.0 B)<br>bietruck:~# |            |
|                   |                                                                                                    | -          |

4) Scan the wireless router:

\$ iwlist wlan0 scan

to find available wireless network.

| B COM5 - PuTTY                                                                                                    |
|----------------------------------------------------------------------------------------------------|
| Group Cipher : TKIP                                                                                                    |
| Pairwise Ciphers (2) : CCMP TKIP                                                                                                    |
| Authentication Suites (1) : PSK                                                                                                    |
| Encryption key:on                                                                                                    |
| Bit Rates:1 Mb/s; 2 Mb/s; 5.5 Mb/s; 11 Mb/s; 6 Mb/s                                                                                                    |
| 9 Mb/s; 12 Mb/s; 18 Mb/s; 24 Mb/s; 36 Mb/s                                                                                                    |
| 48 Mb/s; 54 Mb/s                                                                                                    |
| Cell 06 - Address: 00:1E:E5:86:87:2E                                                                                                    |
| ESSID:"Lin zhi hui"                                                                                                    |
| Mode:Managed                                                                                                    |
| Frequency:2.437 GHz (Channel 6)                                                                                                    |
| Quality:1/5 Signal level:-83 dBm Noise level:-92 dBm                                                                                                    |
| IE: IEEE 802.111/WPA2 Version 1                                                                                                    |
| Group Cipher : TKIP                                                                                                    |
| Pairwise Ciphers (2) : CCMP TKIP                                                                                                    |
| Authentication Suites (1) : PSK                                                                                                    |
| Encryption key:on                                                                                                    |
| Bit Rates: I MD/S; 2 MD/S; 5.5 MD/S; 11 MD/S; 10 MD/S                                                                                                    |
| $\begin{array}{c} 24 \text{ mD/s; } 36 \text{ mD/s; } 34 \text{ mD/s; } 6 \text{ mD/s; } 9 \text{ mD/s} \\ 12 \text{ Mb/s; } 48 \text{ Mb/s} \end{array}$                                      |
| $ \begin{array}{c} 12  \text{ID}/5,  \text{IO}  \text{ID}/5 \\ \text{Cell}  07  -  \text{Iddress}  \text{Cell}  57.65 \cdot \text{PF} \cdot 46 \cdot \text{F} \cdot \text{PS} \\ \end{array} $ |
| FSSID: Wavesbraket                                                                                                    |
| ModelManaged                                                                                                    |
| Frequency:2,442 GHz (Channel 7)                                                                                                    |
| Ouality:5/5 Signal level:-57 dBm Noise level:-92 dBm                                                                                                    |
| IE: IEEE 802.111/WPA2 Version 1                                                                                                    |
| Group Cipher : CCMP                                                                                                    |
| Pairwise Ciphers (1) : CCMP                                                                                                    |
| Authentication Suites (1) : PSK                                                                                                    |
| IE: Unknown: DD810050F204104A0001101044000102103B00010                                                                                                    |
| 3104700100000000000000100000005c63BF46EAB81021000754502D4c494E4B10230009544                                                                                                    |
| c2D57523834304E10240003312E3010420003312E301054000800060050F20400011011001                                                                                                    |
| 9576972656c65737320526F7574657220544c2D57523834304E100800020086103c000101                                                                                                    |
| Encryption key:on                                                                                                    |
| Bit Rates: 1 Mb/s; 2 Mb/s; 5.5 Mb/s; 11 Mb/s; 6 Mb/s                                                                                                    |
| 9 Mb/s; 12 Mb/s; 18 Mb/s; 24 Mb/s; 36 Mb/s                                                                                                    |
| 48 MD/S; 54 MD/S                                                                                                    |
| root@cubietruck:~#                                                                                                    |

5) Configure wlan0: \$vi /etc/network/interfaces

Acquire the IP configuration dynamically as following:

#auto lo eth0 #iface lo inet loopback #iface eth0 inet dhcp

auto wlan0 iface wlan0 inet dhcp pre-up ip link set wlan0 up pre-up iwconfig wlan0 essid waveshareNet wpa-ssid waveshareNet wpa-psk 123456

Acquire the IP configuration statically as following: #auto lo eth0 #iface lo inet loopback #iface eth0 inet dhcp auto wlan0 iface wlan0 inet static address 192.168.1.121 netmask 255.255.255.0 gateway 192.168.1.1 pre-up ip link set wlan0 up pre-up iwconfig wlan0 essid waveshareNet wpa-ssid waveshareNet wpa-psk 123456

Exit after save it.

#### Note: Configure ESSID and PSK properly according to the scan result.

6) Restart the network:

\$/etc/init.d/networking restart

7) Network Demo:

\$ ping www.baidu.com

| 8                                                            | COM5 - Pu | ттү  |                |                              | - • •  |
|--------------------------------------------------------------|-----------|------|----------------|------------------------------|--------|
| root@cubietruck:~# ping www.baidu.com                        |           |      |                |                              |        |
| PING www.a.shifen.com (115.239.210.26) 56(84) bytes of data. |           |      |                |                              |        |
| 64                                                           | bytes     | from | 115.239.210.26 | 5: icmp_req=1 ttl=54 time=37 | .5 ms  |
| 64                                                           | bytes     | from | 115.239.210.26 | 5: icmp_req=2 ttl=54 time=30 | .3 ms  |
| 64                                                           | bytes     | from | 115.239.210.26 | 5: icmp_req=3 ttl=54 time=40 | .8 ms  |
| 64                                                           | bytes     | from | 115.239.210.26 | 5: icmp_req=4 ttl=54 time=29 | .3 ms  |
| 64                                                           | bytes     | from | 115.239.210.26 | 5: icmp_req=5 ttl=54 time=36 | .3 ms  |
| 64                                                           | bytes     | from | 115.239.210.26 | 5: icmp_req=6 ttl=54 time=41 | .0 ms  |
| 64                                                           | bytes     | from | 115.239.210.26 | 5: icmp_req=7 ttl=54 time=31 | .1 ms  |
| 64                                                           | bytes     | from | 115.239.210.26 | 5: icmp_req=8 ttl=54 time=32 | .8 ms  |
| 64                                                           | bytes     | from | 115.239.210.26 | 5: icmp_req=9 ttl=54 time=34 | .7 ms  |
| 64                                                           | bytes     | from | 115.239.210.26 | 5: icmp_req=10 ttl=54 time=2 | 9.1 ms |
| 64                                                           | bytes     | from | 115.239.210.26 | 5: icmp_req=11 ttl=54 time=3 | 6.9 ms |
| 64                                                           | bytes     | from | 115.239.210.26 | 5: icmp_req=12 ttl=54 time=3 | 4.1 ms |
| 64                                                           | bytes     | from | 115.239.210.26 | : icmp_req=13 ttl=54 time=3  | 3.8 ms |
| 64                                                           | bytes     | from | 115.239.210.26 | 5: icmp_req=14 ttl=54 time=3 | 2.4 ms |
|                                                              |           |      |                |                              |        |
|                                                              |           |      |                |                              |        |
|                                                              |           |      |                |                              |        |
|                                                              |           |      |                |                              |        |
|                                                              |           |      |                |                              |        |
|                                                              |           |      |                |                              |        |
|                                                              |           |      |                |                              |        |
|                                                              |           |      |                |                              | -      |

Note: If the below print message appear: CFG80211-ERROR) wl\_escan\_handler : Couldn't find P2PIE in probe response/beacon Press the following command: \$ifconfig wlan0 down \$ifconfig wlan0 up

\$/etc/init.d/networking restart